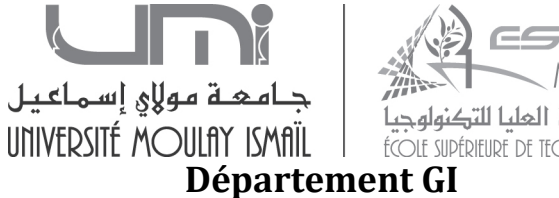

المحرسة العليا للتك SUPÉRIEURE DE TECHNOLOGIE

## Module : UML et Dotnet

## **Elément : Dotnet**

## **Travaux Pratiques**

Ce TP montre comment insérer, mettre à jour et supprimer des enregistrements dans un DataGridView dans une application Windows Forms VB.NET.

1. Créez une nouvelle application Windows Forms.

| Nouveau projet                                                                                                    |                                                                                                    |                                                                                                    |  |  |  |  |  |
|----------------------------------------------------------------------------------------------------|----------------------------------------------------------------------------------------------------|----------------------------------------------------------------------------------------------------|--|--|--|--|--|
| Types de projets :<br>Visual C#<br>Windows<br>Web<br>Smart Device<br>D Office<br>Base de données<br>Reporting<br>Test<br>WCF<br>Workflow<br>Autres langages<br>Visual Basic<br>Visual C++<br>Autres types de projets<br>Projets de test | Modèles :<br>Modèles Visual Studio installés<br>Application Windows Forms<br>Application Web ASP.NET<br>Application WPF<br>Classeur Excel 2007<br>Classeur Excel 2007<br>Application Word 2007<br>Application Web d'entités Dynamic Data<br>Mes modèles<br>Rechercher des modèles en ligne | .NET Framework 3.5       Image: Complexity of the service web ASP.NET         Image: Complexity of the service web ASP.NET         Image |  |  |  |  |  |
| Projet de création d'une application avec une interface utilisateur Windows (.NET Framework 3.5)                                                                                                    |                                                                                                    |                                                                                                    |  |  |  |  |  |
| Nom : WindowsApplicatio                                                                                                    | n2                                                                                                    |                                                                                                    |  |  |  |  |  |

2. Créez une base de données à travers le SGBD s Access (nommée BD\_Exemple). Ajouter une table Etudiant. Voici le schéma de la table pour créer la table 'Etudiant'.

| Tables 🔍 « | Etudiant |              |                 |
|------------|----------|--------------|-----------------|
| 🛄 Etudiant |          | Nom du champ | Type de données |
|            | ₽►I      | D            | Numérique       |
|            | N        | lom          | Texte           |
|            | P        | renom        | Texte           |
|            | C        | NE           | Numérique       |
|            |          |              |                 |

3. Créez un formulaire (nommé form1) et ajouter un contrôle Label, TextBox, Button et DataGridView à partir de la boîte à outils.

|                      | جـامهـة مولاي إسـماعيـل<br>UNIVERSITÉ MOULAY ISMAÏL | MEKITÈS<br>المحرسة العليا للتكنولوجيا<br>فروراد عليه التكنولوجيا |                                       |  |  |  |
|----------------------|-----------------------------------------------------|------------------------------------------------------------------|---------------------------------------|--|--|--|
| 🖳 Form1              |                                                     |                                                                  |                                       |  |  |  |
| ID<br>Nom            |                                                     | 'txt_ID'<br>'txt_Nom'                                            | Fermer<br>'Fermer'<br>'txt_Recherche' |  |  |  |
| Prenom               |                                                     | 'txt_Prenom' <sup>Par CNE</sup>                                  | Rechercher'                           |  |  |  |
| CNE                  |                                                     | 'txt_CNE'                                                        | Rechercher                            |  |  |  |
| 'Ajouter'<br>Ajouter | 'Modifier' 'Sup<br>Modifier Supp                    | primer''Effacer'<br>primer Effacer                               | 'Acualiser'<br>Actualiser             |  |  |  |
| 'DataGridView1'      |                                                     |                                                                  |                                       |  |  |  |
|                      |                                                     |                                                                  |                                       |  |  |  |

- 4. Maintenant il faut mettre le fichier 'DB\_Exemple.mdb' dans le chemin '\bin\Debug' de votre application, par exemple : 'C:\Users\Yassine\Documents\Visual Studio 2008\Projects\WindowsApplication1\WindowsApplication1\bin\Debug'
- 5. Maintenant, allez dans le code Form1.vb

```
Public Class Form1
Dim cnn As New OleDb.OleDbConnection
Private Sub Fermer_Click(ByVal sender As System.Object, ByVal e As
System.EventArgs) Handles Fermer.Click
    Me.Close()
End Sub
Private Sub Effacer_Click(ByVal sender As System.Object, ByVal e As
System.EventArgs) Handles Effacer.Click
    Me.txt_ID.Text = ""
    Me.txt_CNE.Text = ""
    Me.txt_Nom.Text = ""
    Me.txt_Prenom.Text = ""
    Me.txt_Nom.Focus()
    'activer bouton modifier
    Me.Modifier.Enabled = True
```

```
MFKNFS
                   جامعة مولاي إسماعيل
                                           المدرسة العليا للتكنولوجيا
                  UNIVERSITÉ MOULAY ISMAÎL
                                           ÉCOLE SUDÉDIEUDE DE TECHNOLOGIE
        'modifier bouton ajouter
        Me.Ajouter.Text = "Ajouter"
        Me.txt_ID.Tag = ""
    End Sub
    Private Sub RefreshData()
        If Not cnn.State = ConnectionState.Open Then
            'ouvrir la cnx si elle n'est pas ouverte
            cnn.Open()
        End If
        Dim da As New OleDb.OleDbDataAdapter("select ID as [Identifiant],"
& _
                                               "Nom as [Nom]," & _
                                               "Prenom as [Prénom]," & _
                                               "CNE as [CNE]FROM Etudiant
ORDER BY ID", cnn)
       Dim dt As New DataTable
        'remplir les données dans datatable
        da.Fill(dt)
        'offrir les données depuis datattable vers dataGridView
        Me.DataGridView1.DataSource = dt
        'fermer la connexion
        cnn.Close()
    End Sub
    Private Sub Form1_Load(ByVal sender As System.Object, ByVal e As
System.EventArgs) Handles MyBase.Load
        cnn = New OleDb.OleDbConnection
        cnn.ConnectionString = "Provider=Microsoft.Jet.OleDB.4.0;Data
Source =" & Application.StartupPath & "\DB_Exemple.mdb"
        Me.RefreshData()
        Me.txt_Nom.Focus()
    End Sub
    Private Sub Ajouter_Click(ByVal sender As System.Object, ByVal e As
System.EventArgs) Handles Ajouter.Click
        Dim cmd As New OleDb.OleDbCommand
        If Not cnn.State = ConnectionState.Open Then
            'ouvrir la cnx si elle n'est pas ouverte
            cnn.Open()
        End If
        cmd.Connection = cnn
        'verifier si ajouter ou modifier
        If Me.txt_ID.Tag & "" = "" Then
            'ajouter
            'ajouter les données dans le tableau
            cmd.CommandText = "INSERT INTO Etudiant (ID,Nom,Prenom,CNE)
VALUES ('" & Me.txt_ID.Text & "','" & Me.txt_Nom.Text & "','" &
Me.txt_Prenom.Text & "','" & Me.txt_CNE.Text & "')"
            cmd.ExecuteNonQuery()
        Else
            'modifier
            cmd.CommandText = "update Etudiant set ID ='" & Me.txt_ID.Text
& "',Nom ='" & Me.txt_Nom.Text & "',Prenom='" & Me.txt_Prenom.Text &
"', CNE='" & Me.txt_CNE.Text & "' where ID =" & Me.txt_ID.Text
```

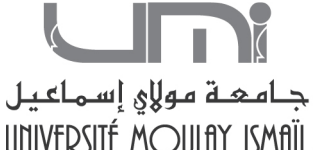

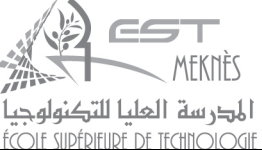

```
cmd.ExecuteNonQuery()
        End If
        'actualiser les données dans la liste
        RefreshData()
        'effacer les champs
        Me.Effacer.PerformClick()
        'fermer la connexion
        cnn.Close()
    End Sub
    Private Sub Modifier_Click(ByVal sender As System.Object, ByVal e As
System.EventArgs) Handles Modifier.Click
        'récupérer la ligne séléctionné
        If Me.DataGridView1.Rows.Count > 0 Then
            If Me.DataGridView1.SelectedRows.Count > 0 Then
                Dim IDE As Integer =
Me.DataGridView1.SelectedRows(0).Cells("identifiant").Value
                If Not cnn.State = ConnectionState.Open Then
                    'ouvrir la cnx si elle n'est pas ouverte
                    cnn.Open()
                End If
                Dim da As New OleDb.OleDbDataAdapter("select * from
Etudiant where ID=" & IDE, cnn)
                Dim dt As New DataTable
                da.Fill(dt)
                Me.txt_ID.Text = dt.Rows(0).Item("ID")
                Me.txt_Nom.Text = dt.Rows(0).Item("Nom")
                Me.txt_Prenom.Text = dt.Rows(0).Item("Prenom")
                Me.txt_CNE.Text = dt.Rows(0).Item("CNE")
                Me.txt_ID.Tag = IDE
                'changer bouton ajouter vers m à j
                Ajouter.Text = "m à j"
                'désactiver bouton modifier
                Me.Modifier.Enabled = False
                'fermer la cnx
                cnn.Close()
            End If
        End If
    End Sub
    Private Sub Supprimer_Click(ByVal sender As System.Object, ByVal e As
System.EventArgs) Handles Supprimer.Click
        If Me.DataGridView1.Rows.Count > 0 Then
            If Me.DataGridView1.SelectedRows.Count > 0 Then
                Dim IDE As Integer =
Me.DataGridView1.SelectedRows(0).Cells("Identifiant").Value
                If Not cnn.State = ConnectionState.Open Then
                    'ouvrir la cnx si elle n'est pas ouverte
                    cnn.Open()
                End If
```

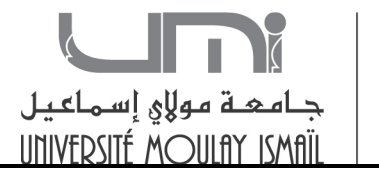

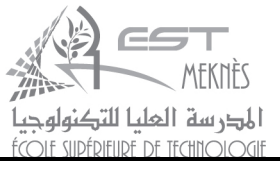

```
Dim cmd As New OleDb.OleDbCommand
                cmd.Connection = cnn
                cmd.CommandText = "delete from Etudiant where ID =" & IDE
                cmd.ExecuteNonQuery()
                'actualiser les données
                Me.RefreshData()
                'fermer la cnx
                cnn.Close()
            End If
        End If
    End Sub
    Private Sub Rechercher_Click(ByVal sender As System.Object, ByVal e As
System.EventArgs) Handles Rechercher.Click
        Dim CNE As Integer = txt_Recherche.Text
        If Not cnn.State = ConnectionState.Open Then
            'ouvrir la cnx si elle n'est pas ouverte
            cnn.Open()
        End If
        Dim da As New OleDb.OleDbDataAdapter("select ID as [Identifiant],"
& _
                                              "Nom as [Nom]," & _
                                              "Prenom as [Prénom]," & _
                                              "CNE as [CNE]FROM Etudiant
WHERE CNE=" & CNE, cnn)
       Dim dt As New DataTable
        'remplir les données dans datatable
        da.Fill(dt)
        'offrir les données depuis datattable vers dataGridView
        Me.DataGridView1.DataSource = dt
        'fermer la connexion
        cnn.Close()
    End Sub
    Private Sub Actualiser_Click(ByVal sender As System.Object, ByVal e As
System.EventArgs) Handles Actualiser.Click
        Me.RefreshData()
        Me.txt_Nom.Focus()
    End Sub
End Class
```